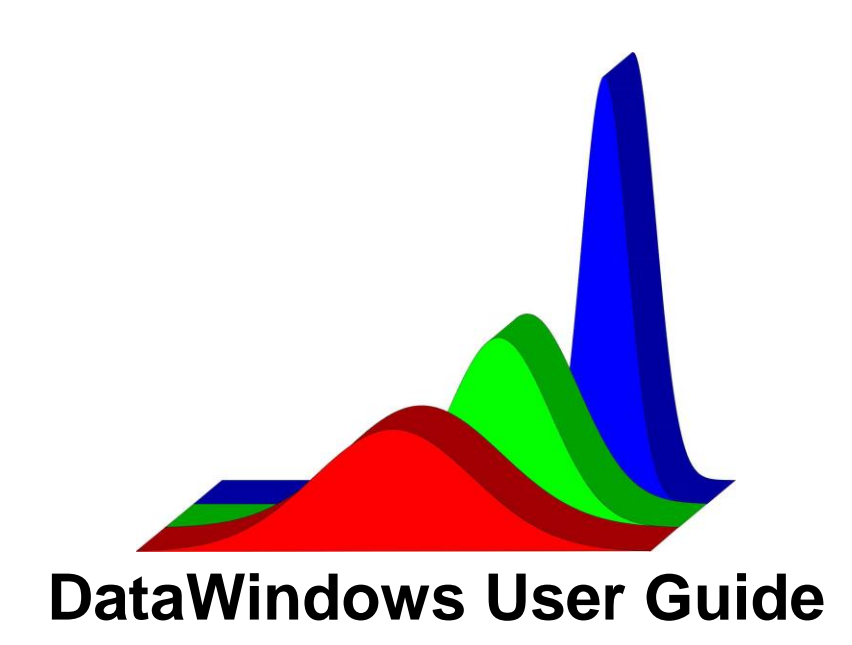

Copyright Empirical Systems, 2016

### **Table of Contents**

Introduction Section 1) Setup Section 2) Data Collection Section 3) Data Review Section 4) Data Analysis

#### Introduction

Semiconductor processing equipment requires precision performance of many components to meet the demanding challenges of integrated circuit fabrication. Yet many tools are not capable of monitoring these components with enough detail to detect malfunctions. For example, a process drift on a Chemical Vapor Deposition (CVD) tool may cause a gas phase particle nucleation problem, which will go undetected until product wafers fail to yield at final test. When this happens, an effort to identify the root cause of the problem will require a detailed investigation of almost every process step.

DataWindows was developed by Empirical Systems to detect component malfunctions and process variations on process equipment before product damage occurs. This system integrates **High Performance Data Acquisition** hardware with an application that offers **Advanced Analysis**, **Remote Data Review Software**, and **Integrated Statistical Process Control (SPC)**.

**High Performance Data Acquisition** DataWindows can monitor up to 32 channels at up to 10,000 samples/sec/channel. This enables a detailed image of system performance to be recorded.

Advanced Analysis DataWindows can perform standard calculations such as mean, standard deviation, maximum, and minimum. For dynamic data channels such as digital switches, valves, mass flow controllers, and robotic sensors, timers can be configured with independent start and stop events. This permits timers to begin with an event on one channel and end with an event on another channel. In addition, DataWindows can calculate Mass Flow Controller (MFC) overshoot, undershoot, stability time, and decay time for up to 16 steps/process cycle/MFC. Remote Data Review Software DataWindows Remote software not only permits offline analysis, but also enables comparisons to be made between systems for process matching.

**Integrated Statistical Process Control (SPC)** DataWindows can process SPC charts on demand or as the data is collected if the Realtime Analysis option is selected. DataWindows can also provide links to corrective action decision trees, provide custom popup messages, and review out of control conditions with Pareto charts or a chronological listing.

This document contains the information that is needed to setup DataWindows, collect data, review data, and perform analysis on the collected data. The information that is contained in this documents, can also be accessed from help command buttons and menu bars that are embedded in the DataWindows application. To obtain a DataWindows system or accessories, check Empirical Systems' web site at <u>www.empirical-systems.com</u>.

### Section 1) Setup

The steps which are necessary to install, configure, and physically connect DataWindows to the process tool are described in this section. After the user becomes familiar with these steps, he can proceed to the next section to learn how to collect data.

- 1.1 Software Installation
- 1.2 MX32USB Hardware Setup
- 1.3 Signal Connections
- 1.4 Data Collection Trigger Setup
- 1.5 Data Collection Options

#### **1.1 Software Installation**

The software that is needed for data acquisition is an application which is available for Windows 2000, XP and Vista. If you have purchased a laptop computer with your MX32USB, this software is pre-installed. However if you purchased a MX32USB without a laptop or are upgrading software versions, the following steps can be followed to install the DataWindows software.

1) Obtain the latest version of DataWindows software from <u>www.empirical-</u> systems.com

- 2) Unzip the files.
- 3) Execute the extracted SETUP.EXE file.

After installation, you can select DataWindows from the Windows Start button.

#### 1.2 MX32USB Hardware Setup

The MX32USB connects to laptops and desktop PCs via a USB 2.0 Cable. While powered by the USB bus, the MX32USB can collect +/- 10V data on 32 analog input channels and can supply 5VDC to each of the 32, 9 pin connectors. This 5VDC is short circuit protected at 25 mA at each connector, however the combined current draw from each of the 32 connectors for 5VDC output should be maintained below 50 mA while bus powered. Exceeding this limit while bus powered may cause the PC or laptop to shut down the USB port. If this occurs, remove the excessive current draw and remove and re-install the USB cable.

For greater current draw, an external DC power supply can be connected to the MX32USB 5 pin circular DIN connector. Recommended DC power supplies are listed below. These power supplies have been tested with Rev A, B and C. If an external power supply is used, 5VDC current should be limited to 80 mA for each of the 4 groups of 8 connectors (A1-A8 total current < 80 mA, A9-A16 total current < 80 mA, A17-A24 total current < 80 mA, A25-A32 total current < 80 mA). The external power supply also supplies +/-12VDC to each of the 32 connectors. For +/- 12VDC, use the current limits

listed for the power supplies. When calculating current draw, please note the MX32USB has internal 100 ohm resistance on each of the +/- 12VDC busses.

| Power Supply Brand          | +12VDC current | -12VDC current |
|-----------------------------|----------------|----------------|
| Mean Well P25A13D-R1B       | 0.80 A         | 0.30 A         |
| ELPAC Power Systems WRI2731 | 0.38 A         | 0.38 A         |

Table 1) Recommended DC power supplies.

# **1.3 Signal Connections**

Once the DataWindows software has been installed and the breakout board has been connected, DataWindows software can be configured by following the instructions which are in this section.

# 1.3.1 Reading and Saving Process Configurations

Processes can be loaded, edited, and saved. To load a process, select **Read Process** from the File menu. The available processes will be displayed, and you will be asked to select the process to load. Once loaded, the process can be edited by selecting items from the Configure menu. From the Read Process panel, you will be restricted to the DataWindows\setup directory. If you have been provided with a configuration file (\*.DataWin), you must import it to DataWindows before it can be accessed by DataWindows (please see import section below).

If you would like to make changes to the setup file select Save As... from the File menu. The ability to save and load process information enables DataWindows to switch between different configurations when different sensor information is required or when moved to other process tools or applications.

## **1.3.2 Importing and Exporting Process Configurations**

If you have been given a configuration file (\*.DataWin file type) or if you are copying a configuration file from one computer to another, you will need to Import it before DataWindows will recognize it. This is done by selecting **Import Setup...** from the File menu. If the file is on another drive such as a diskette or flash drive, you can change the drive from the Look In: pull down control. Once imported, a copy will be made in the Setup folder so that it can be accessed easier.

To export a configuration file, select **Export Setup...** from the file menu.

# 1.3.3 Channel Configuration

The MX32USB has 32 differential analog input channels. Each analog inut channel has its own DB9F connector identified as A1-A32. In addition to analog input, these connectors also provide the functions listed in Table 2.

| Pin Number | Primary Function | Alternate Function |
|------------|------------------|--------------------|
| 1          | Plus 5V          | Digital Out 0      |
| 2          | Ext Minus 12V*   | -                  |
| 3          | Ext Plus 12V*    | -                  |
| 4          | Digital Out 1    | -                  |
| 5          | Analog In Signal | -                  |
| 6          | Digital Out 2    | -                  |
| 7          | Analog In Return | -                  |
| 8          | Digital Ground   | -                  |
| 9          | Digital Out 3    | Digital In 0       |

Table 2) DB9F pin signal descriptions. \*Only if external power supply is connected.

Users can route analog signals to the DB9F connector with custom cables or a number of off the shelf interface cables are available. After signals are physically connected to the MX32USB, the following instructions can be followed to configure the DataWindows software.

To display the Channel Configuration Panel, select Channel Setup from the Configuration menu. From this panel, the name, color, and status of each channel can be edited. Also, this panel can be used to display channel connection information. If you have been provided with a configuration file (\*.DataWin) you can right click on on the channel name. These instructions will provide you with the means to connect your signals even if you known very little about your system. They encapsulate the expert knowledge of the author of the configuration file.

These instructions can be modified by typing in the text box. When you are finished with the connection popup panel, you can click on OK to return to the Channel Configuration Page. If you made changes to the instructions, you will be asked if you would like to save them.

To edit a channel name, left click on the channel name with the mouse and use the keyboard to edit the text. To change the channel color, hold down the left button of the mouse while the cursor is over the colored box to the right of the channel name and select a new color from the color matrix. To toggle the channel ON/OFF status click on the status button to the right of the color control.

#### **1.3.4 Linear Transformation**

A linear transformation can be performed on each channel to convert the voltage signals to convenient units. The Channel Configuration Page can be displayed by selecting Channel Setup from the Configuration menu. On this page, the transformation slope can be entered into the field which is labeled with an A, while the transformation

offset can be entered in the field which is labeled with a B for each channel. If no transformation is desired, enter 1 in the A field and 0 in the B field.

## 1.3.5 Data Types

For some signals, it is often useful to perform calculations to obtain values for the mean, standard deviation, maximum, and minimum. However, for channels that turn off and on, it does not make sense to calculate these values. For example, it may be useful to know the mean deposition pressure or the mean signal from a MFC which is constantly flowing. However, it may not be useful to know the mean valve state or the mean signal from a MFC since these signal toggle off and on. Other channels are associated with signal conditioning accessories such as the MX-TC-K or the MX-TC-J which enable the user to connect thermocouples to the data collection system.

For this reason, a parameter which is referred to as the channel Data Type is defined for each channel which enables the user to configure the type of calculation which is performed. Below is a description of the Data Types that can be selected.

| Static  | When a channel Data Type is defined as Static , the mean, standard deviation, maximum, and minimum value can be calculated for each data set.                                                                           |
|---------|----------------------------------------------------------------------------------------------------|
| Step    | When a channel Data Type is defined as Step, the step overshoot area, undershoot area, stability time, and decay constant can be calculated.                                                                            |
| Valve   | When a channel Data Type is defined as Valve, that channel will only<br>be used for Timer Tests and Sigma Vector alignment (refer to the<br>Data Analysis section of this document for more details on these<br>tests). |
| MX-TC-X | When a thermocouple input is to be used, obtain a MX-TC-J or a MX-TC-K from Empirical Systems and the Data Type should be set to MX-TC-J or MX-TC-K.                                                                    |

To set Data Types for each channels, select **Channel Setup** from the **Configure** menu. Then, channel Data Types can be selected from the list box which is to the right of the channel color selection control. If you are unsure of whether to choose a Static, Step, or Valve Data Type, just pick one; it can be changed later.

When you have finished editing channel names, colors, status, Data Types, transformation parameters and connection instructions, click on OK to return to the Main Page. If you would like to save the changes that you have made, select Save or Save As from the File menu. Otherwise, select CANCEL to discard changes.

### 1.4 Data Collection Trigger Setup

High speed data acquisition should capture critical process timing sequences, but not when the unit under test is idle. Triggered data collection allows DataWindows to collect high resolution data for extended periods of time without user intervention without consuming excessive disk space. Triggers also make it easier to review data of interest.

Some users are unwilling to use Data Collection Triggers because they are afraid to miss transition data at or before the trigger condition. For this reason, DataWindows has been designed to collect data that includes between 1 and 2 seconds prior to a true trigger. This is accomplished by constantly saving data once the Start button has been pressed. After one second of data has been collected, it will be saved regardless of whether a true condition is detected. Then after the following second of data has been collected, triggers will be process to determine if a true state is detected. If a true trigger is detected the data will be saved following the previous data. If a true state is not detected, the file will be rewound and the newest data will be saved before a trigger condition occurs.

Data Collection Triggers can be edited by selecting Trigger Setup from the Configure menu. Two triggers are provided because one trigger is not always enough. For example, you may want to collect data when Valve1 opens when Pressure1 is < 1000 Torr, but not when when Pressure1 is > 1000 Torr. This can be accomplished with the setup shown below.

|                |                             | Trigger Char | nnel      |
|----------------|-----------------------------|--------------|-----------|
| Edae Triaaer   | Data Collection Trigger #1* | ĴValve1      | €> €0.500 |
| 📥 Gate Trigger | Data Collection Trigger #2* | Pressure1    | €<        |

If you can specify data collection conditions with only one trigger, Trigger # 2 can be disabled. Trigger # 2 can also be used to provide better alignment of data sets. Good alignment of data sets makes it easier to review data sets with Overlay Charts and Sigma Vectors (refer to the data review and analysis sections of this document for more details).

Both Data Collection Triggers can be turned off if you would like to test connections or simply collect strip chart data. However, this method of collecting data will save all data in one data file that cannot be analyzed very easily.

## 1.4.1 Trigger Type

Triggers can be configured as Edge or Gate Triggers. The difference is when the Trigger Delay timer will start counting. With the Edge Trigger, the Trigger Delay will

begin when Trigger #1 and Trigger #2 (if it is activated) produce a logical state that transitions from false to a true state; while with the Gate Trigger, the Trigger Delay will begin when the triggers produce a logical state that transitions from a true to a false state. Once the Data Collection Trigger(s) produce a true state, data collection will start and will continue until the Trigger Delay has expired. The Trigger Type can be edited from the Trigger Setup Page.

### 1.4.2 Minimum False Trigger Width

To ignore brief false triggers following a true state, the Minimum False Trigger Width can be used. It will prevent a new data file from forming unless the Minimum False Trigger Width is exceeded. For example, if you are triggering on a valve that turns on for 5 seconds, turns off for 5 seconds, and turns back on again for 20 seconds during one process cycle, you can specify a Minimum False Trigger Width of 10 seconds to ignore the brief false state and prevent the process cycle counter from incrementing twice for each sequence.

## 1.4.3 Trigger Delay

The Trigger Delay parameter performs two functions. First, it halts data collection after the process event has been triggered. This prevents DataWindows from collecting data that has no interest and enables unattended operation. Note that each time a Data Collection Trigger occurs, the Trigger Delay timer will be reset to zero. Second, it organizes data files into data sets. Although each true Data Collection Trigger, which is separated by at least the Minimum False Trigger Width, will produce a new data file, these files will be grouped into sets if they occur before the Trigger Delay expires.

For example, consider the following situation. During a deposition run, 10 true Data Collection Triggers are produced which occur every 60 seconds. If the Trigger Delay is set to 120 seconds, then data will be saved to 10 data files but, because the Trigger Delay never expired, these 10 files will be grouped into a data set which will be identified by a Trace ID which consists of a System ID prefix followed by a date and time stamp of the first trigger. After the Trigger Delay expires, additional runs will produce a new data set.

When a data set is formed, the user can chose to review or analyze the entire data set or he can chose to review or analyze individual elements of data sets. It is a convenience that enables random access to the individual data files but still groups data by runs. Furthermore, it enables comparisons to be made between elements of a data set to determine first wafer effects and other anomalies (refer to the Data Review and the Analysis sections in this document for more details).

#### 1.4.4 Precoat Timer

Prior to processing, process tools often perform a precoat or an under coat to season the reactor. It is useful to collect data during precoats as well as when wafers are

processed, however it is necessary to classify these events differently. For this reason, a timer is defined which will discriminate between these two events (Trigger Delay and Minimum False Trigger Width are ignored for this calculation). If the true time of the trigger exceeds the user specified Precoat Timer, the trace will be classified as a precoat rather than a standard deposition. Because of the nature of edge triggers, this feature is not available when the edge trigger is selected.

### **1.5 Data Collection Options**

The following data collection options can be configured.

### 1.5.1 Sample Rate and Range

The sample rate can be specified by selecting DAQ Setup from the Configuration menu. The voltage range is fixed at +/- 10V with 610 micro volt resolution (16 bit).

### 1.5.2 System ID

A System ID can be specified by selecting System Name from the Configuration Menu. This will identify all data which is collected for a particular unit with a System ID prefix. This is particularly useful if you plan to collect data from multiple systems and would like to perform comparisons between systems.

#### 1.5.3 Realtime Analysis

From the Tools menu, the Realtime Analysis option can be toggled. When this option is turned on, data will be analyzed with the tests which are described in the Data Analysis section of this document as it is collected. If you have not configured any of these tests this option should be turned off. Also if CPU Usage bar graph (see the next section on Data Collection for a description) is approaching 100%, this option should be turned off.

#### Section 2) Data Collection

Triggered data collection enables continuous, unattended process monitoring and makes data review more convenient and efficient. However, for those users that are accustom to other non triggered electronic strip chart software triggered data collection may seem to be complex and confusing at first. If this is the case, the data collection triggers can be deactivated and DataWindows can be operated in manual mode.

This section will describe the steps to configure DataWindows to collect data in manual mode without data collection triggers, and then it will go on to describe how to configure the data collection triggers to save only the process events that are of interest in separate data files. Since the tests which are described in the Analysis section of this document only apply to data sets which have been collected with data collection triggers as soon as possible.

Before attempting this section, the user should complete the <u>Setup</u> section of this document, all signal connections should be connected, and the channels of interest should be selected from the Channel Configuration Page.

- 2.1 Manual Data Collection without Data Collection Triggers
- 2.2 Automatic Data Collection with Data Collection Triggers
- 2.3 CPU Usage
- 2.4 Data Legend
- 2.5 Toggling the Visibility of Channels
- 2.6 Changing Strip Chart Parameters

#### 2.1 Manual Data Collection without Data Collection Triggers

Manual mode is useful to verify channel connections and to study specific sequences that do not require the use of DataWindows Data Collection Triggers. To collect data in manual mode, select Trigger Setup from the Configure menu. Then turn Data Collection Trigger #1 and #2 off. Then click on OK.

After the Data Collection Triggers have been turned off, Data Collection will begin as soon as the Start command button is clicked on. Channel traces will be displayed on the strip chart in their own unique color (refer to the Channel Configuration Page section of the document for information regarding channel colors). A new data set, with its own Trace ID, will be created each time the Start button is clicked on.

In this mode, it is important to remember that data collection will continue until the Stop command button is clicked on. If the system is left collecting data in this mode, it is possible that the data file will become so large that the hard drive will run out of space. Furthermore, unless data is collected for short periods, this method will produce very large data files which will be very difficult to analyze.

### 2.2 Automatic Data Collection with Data Collection Triggers

Triggered data collection can proceed after triggers are configured as described in Section 1.3.5. After at least one Data Collection Trigger has been turned on, triggered data collection is started by clicking on the Start command button. This immediately causes data to be saved every second. However, if a Data Collection Trigger does not occur, the data will not be displayed on the strip chart and the data file will be rewound every second and old data will be written over. When a Data Collection Trigger occurs, the new data will be appended to the end of the data file. This will record the entire process event, including the data 1 to 2 seconds before the trigger condition(s) are met until the Trigger Delay expires.

The Process Counter, which is displayed in a text box on the Strip Chart Page, will be incremented each time a new file is started within a data set. When the Trigger Delay is exceeded, a new data set, with a new Trace ID, will be started and the Process Counter will be reset to 1. The maximum Process Count is 999 cycles. If 999 cycles are exceeded, a new data set will be created even if the Trigger Delay has not been exceeded and the Process Counter will be reset to 1.

## 2.3 CPU Usage

When data is collected, CPU Usage is displayed on a bar graph which is just above the strip chart graph. The scale of this graph is 0% on the left to 100% on the right. Since data is transferred from a buffer every second, it is necessary for CPU Usage to be less than 100%. If the CPU cannot keep up with the data stream, the bar graph will turn red which indicates that data is being lost. If this happens, the user should quit other applications, reduce the sample rate , reduce the number of monitored channels, or turn the Realtime Analysis option off (refer to the Setup section of this document for details).

## 2.4 Data Legend

A data legend is displayed on the right side of the screen when the strip chart is displayed. It's width can be changed by selecting it's left edge with the mouse and dragging it to a new location. You can hide or display the legend by toggling the check mark next to the Legend entry of the View menu or by pressing Ctrl L.

## 2.5 Toggling the Visibility of Channels

At times, it is difficult to view traces when they are displayed on the strip chart because the traces overlap. Also, it is sometimes difficult to assign unique colors that make it obvious which trace corresponds to each channel. For this reason, the visibility of channel traces can be toggled by selecting Display/Hide Traces from the strip chart View menu or by pressing Ctrl T. This will display a list of active channels from which the user can select, with a check, the channels to display. If new data is being collected, only the new data will be affected, however if old data is being reviewed, entire traces will be toggled.

### 2.6 Changing Strip Chart Parameters

Select Change X-Y Scale from the View menu on the strip chart panel to edit the strip chart X and Y scales. X and Y grid lines can be displayed or hidden by toggling the X Grid and Y Grid toggle buttons.

#### Section 3) Data Review

After data has been collected, it can be reviewed by the methods that are described in this section. Also described are methods to create PDFs from strip chart graphs and how to export data to text files which can be imported into external spreadsheets.

- 3.1 Displaying the Data Review Panel
- 3.2 Selecting Data to Review
- 3.3 Selecting a Playback Destination
- 3.4 Analyze Option
- 3.5 Data Legend
- 3.6 Toggling the Visibility of Channels
- 3.7 Changing Strip Chart Parameters
- 3.8 Creating Strip Chart PDF Files

### 3.1 Displaying the Data Review Panel

The Data Review Panel can be displayed by clicking on the Playback command button. Once this panel is displayed, data can be selected for review, a playback destination can be selected, and the playback channels can be selected.

### 3.2 Selecting Data to Review

As explained in the Setup section of this document, data files will be grouped into data sets if they are collected before the Trigger Delay expires. All files which are within a data set will have the same Trace ID. All Trace ID's will be displayed in the Trace ID listbox on the Data Review Panel. A '+' symbol proceeding a Trace ID indicates multiple data files are within a Trace ID. All process events within a data set can be selected by checking this entry in the Trace ID listbox.

Alternatively, individual events within a data set can be selected by double clicking on the Trace ID entry. This will change the '+' to a '-' and will list all available process events. Then, the individual members of the data set can be checked.

As each item is checked in the Trace ID listbox, process information is displayed in the text boxes to the right of the listbox. The System ID, Process name, date, time, sample rate, the total number of process events, and the number of saved channels are displayed. This information can be useful to select the correct data for review. Each Trace also has a unique comment, up to 64 characters, which is displayed in the Comments textbox. To save a new comment, edit the text in the Comment textbox, and then click on the Save New Comment command button.

## 3.3 Selecting a Playback Destination

From the Playback Destination listbox on the Data Review Panel, the user can select the destination of the recorded data. A description of the various options follows.

### 3.3.1 Strip Chart

When data is played to the Strip Chart destination, data will appear in the same manner that it was recorded. This means that data will be scrolled from right to left as it is read from disk. If this option is selected, the user is presented with control buttons that resemble a DVD player. Options available include play, rewind, skip forward, skip back and fast forward. At any time the user can click on Stop to stop the replay. This option is useful for reviewing a large number of data files without using a lot of system memory to display the data all at once.

### 3.3.2 Strip Chart with Manual X Scale

This option can be used to display all data within a time range that is specified by the user. After replay, the user can select Change X-Y Scale from the View menu to change the displayed range. Also, the user can zoom in by holding down the Ctrl key and left clicking or zoom out by holding down the Ctrl key and right clicking. Additional features are available from a menu that is displayed when the left mouse button is clicked (without the Ctrl key).

## 3.3.3 Strip Chart with Auto X Scale

This option can be used to display data sequentially on one graph. This may be a good way to get an overview of the process at a distance. After data has been displayed with this option, the user can zoom in by holding down the Ctrl key and left clicking or zoom out by holding down the Ctrl key and right clicking. Additional features are available from a menu that is displayed when the right mouse button is clicked (without the Ctrl key).

The amount of memory required for this option is proportional to the number of selected channels, the sample rate, and number of data files, and the length of the data files. Therefore, if a replay is taking too long it may be because too much memory is being consumed. If this is the case, press Stop to stop the replay and select fewer files to display of use Manual X Scale.

#### 3.3.4 Strip Chart Overlay with Auto Scale

This option will align all selected data by the Data Collection Triggers and graph it onto the strip chart. This enables a visual comparison to be made between data files. Also, the user can zoom in by holding down the Ctrl key and left clicking or zoom out by holding down the Ctrl key and right clicking. Additional features are available from a menu that is displayed when the left mouse button is clicked (without the Ctrl key).

If it takes a long time to complete the replay with this method, it is probably due to a lack of memory. If this is the case, press Stop to stop the replay and select fewer files to display or use Manual X Scale.

## 3.3.6 Text File

If the Text File (traces only) option is chosen, the user will be prompted for a text filename to export the strip chart data to. This will export data to a tab delimited data file that can be imported into a spreadsheet. For this option a time column is not generated. If you would like to export the time column, select the Text File (time and traces) option.

### 3.4 Analyze Option

If the user has configured any of the DataWindows analytical tests, such as Static Tests, Step Tests, Timer Tests, or Sigma Vector Tests, the Playback Option can be used to analyze the data as it is replayed. To do this, select Analysis Data from the Analyze Option list box on the Data Review Panel. After playback and analysis are complete, the results from the analysis can be reviewed with SPC Charts.

#### 3.5 Data Legend

A data legend is displayed on the right side of the screen when the strip chart is displayed. It's width can be changed by selecting it's left edge with the mouse and dragging it to a new location. You can hide or display the legend by toggling the check mark next to the Legend entry of the View menu or by pressing Ctrl L.

#### 3.6 Toggling the Visibility of Channels

At times, it is difficult to view traces when they are displayed on the strip chart because the traces overlap. Also, it is sometimes difficult to assign unique colors that make it obvious which trace corresponds to each channel. For these reasons, the visibility of channel traces can be toggled by selecting Display/Hide Traces from the strip chart View menu or by pressing Ctrl T. This will display a list of active channels from which the user can select the channels to display. If new data is being collected, only the new data will be affected, however if old data is being reviewed, entire traces will be toggled.

#### 3.7 Changing Strip Chart Parameters

Select Change X-Y Scale from the View menu on the strip chart panel to edit the strip chart X and Y scales. X and Y grid lines can be displayed by toggling the X Grid and Y Grid toggle buttons.

#### 3.8 Creating Strip Chart PDF Files

After data has been graphed, a click on the Print to PDF command button will prompt the user for a PDF file name. To view the PDF file, Adobe Reader is required. Adobe Reader can be downloaded from www.adobe.com.

#### Section 4) Data Analysis

First it is shown how a Process of Record can be chosen, then its is shown how analytical tests can be configured. Following this, instructions are given to analyze triggered data sets which were collected by the methods that were described in the previous sections. Then, a method of reviewing test results through SPC Charts is described and instructions are given to compare data sets with statistical tests.

If the user has decided to collect data in manual mode without any data collection triggers, all data will be saved in one large data file that can not be analyzed very easily. Furthermore, the tests that are described in this section, except for Static Tests, cannot be performed on data sets that have been collected in this manner. Triggered Data Collection also enables the user to compare data sets with Overlay Charts and permits each deposition cycle to be analyzed. For these reasons, the user is encouraged to use Triggered Data Collection whenever possible.

- 4.1 Process of Record Selection
- 4.2 Configuring Analytical Tests
- 4.3 Data Analysis
- 4.4 Reviewing Results with Statistical Process Control (SPC) Charts
- 4.5 Activated SPC Charts
- 4.6 Alarm Review
- 4.7 Data Comparisons

#### 4.1 Process of Record Selection

Before Timers can be configured and before Sigma Vectors can be calculated, it is necessary to select a Process of Record. From the File menu, select **Choose the PROCESS OF RECORD from...** This will display all available data from which you can make a selection. The purpose of this selection is to indicate a typical run which is representative of how the data should look. Once this is accomplished, you can proceed to the next sections of this document to learn how to setup Timers and Sigma Vectors.

DataWindows has the ability to save and load different configurations, also known and processes, for each process application. When a new process is created by selecting the **Save Process As...** entry from the File menu, a copy of the current Process of Record is made if it exists. When new data has been collected with the new process configuration, a new Process of Record should be selected from the new data if significant changes have been made to the configuration. Each process should have its own Process of Record which is representative of that process.

## 4.2 Configuring Analytical Tests

This section instructs the user on the methods to configure the analytical tests which can be performed by DataWindows. After the tests are configured, the next section of

this document will describe the methods which will perform the analysis with the configuration which is described within this section.

# 4.2.1 Static Tests

Calculations on each channel that has been assigned the Static will be performed to determine mean, standard deviation, maximum, and minimum each time a data set is analyzed. No addition configuration is needed, after the Static Data Type has been selected. Control limits for these channels can be edited by selecting Limits for Static Data Types from the Control Limits menu.

## 4.2.2 Timer Tests

Timer tests are configured by selecting **Timer Setup** from the Configuration menu. The timer setup page will allow you to define up to 16 timers with independent start and stop events. Follow these steps to set up a timer.

- 1) Create a new timer by clicking on **Add Timer** button or select an existing timer from the Selected Timer listbox. If prompted, enter a descriptive name for the timer.
- 2) Specify a Start Event condition by choosing a start channel, a start inequality (greater than or less than), and a start value.

As in ...

| START    | EVEN    | IT |         |
|----------|---------|----|---------|
| VALVE1   |         | >  | \$ 0.10 |
| 100 mV H | lystere | si | s       |

Note that the linear transformation specified by the channel setup is performed prior to the comparison. Also be aware that 100 mV hysteresis is added to the start channel if the start condition is true (prior to the linear transformation) to reduce chances that a noisy signal could cause multiple events.

- 3) Specify an End Event condition in a similar fashion.
- 4) Click on the APPLY command button. This will display the start channel on the upper graph and the end channel on the lower graph. Events will be marked with dots on the graphs.
- 5) More than one Start Event may occur or more than one Stop Event may occur (refer to figure below). If necessary select the desired Start Event by clicking on Previous Start Event or Next Start Event.
- 6) Select an End Event by clicking on Previous End Event or Next End Event. Note for the Process of Record, the timer result is displayed just above the Selected Timer.
- 7) Repeat for each timer that you would like to turn on.

After this procedure has been followed to set up timers, timer calculations will be performed each time a data set is analyzed. Once Timer Tests have been configured, Timer Test Control Limits can be edited by selecting Timer Limits from the Control Limits menu.

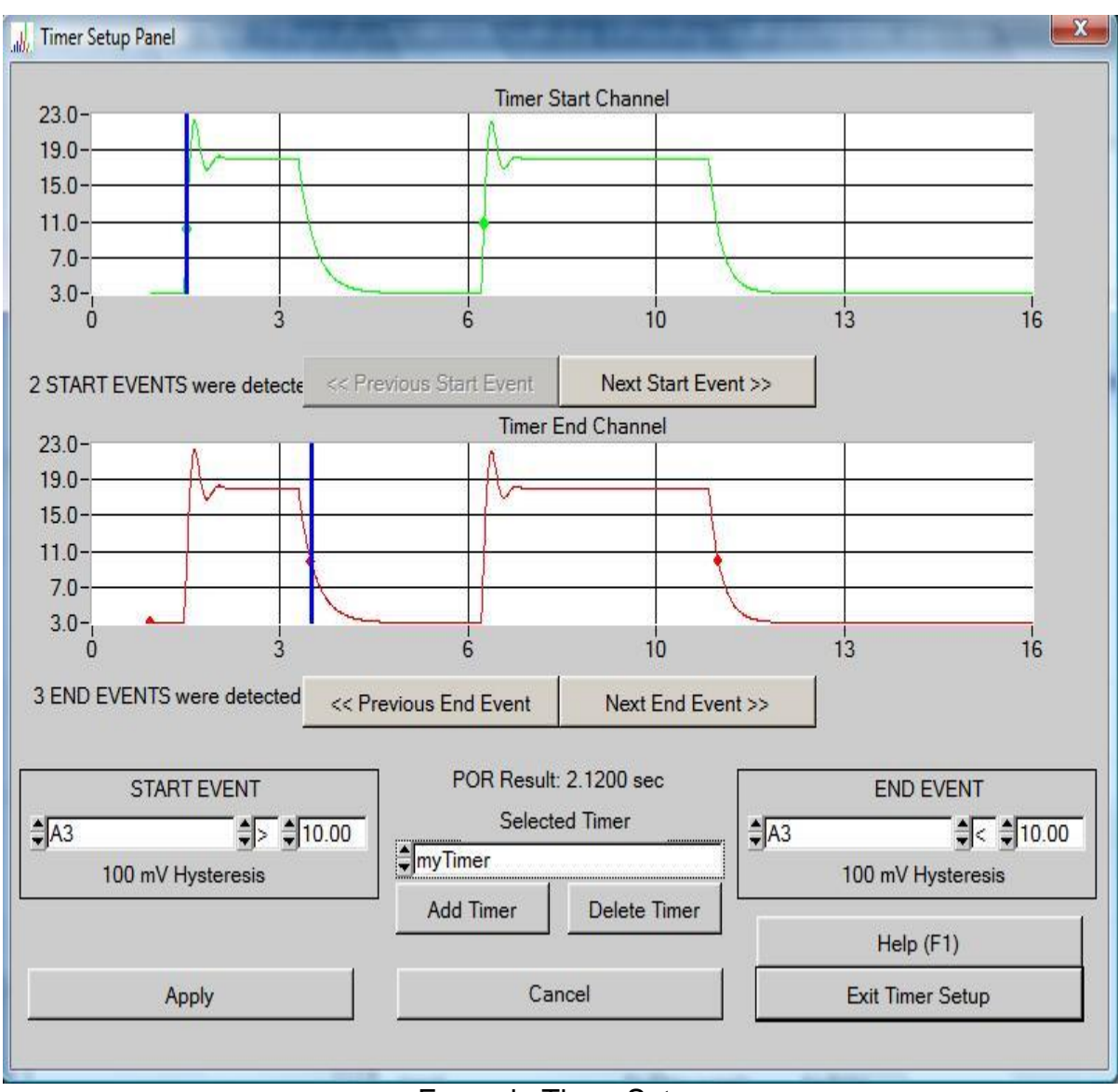

## 4.2.3 Step Tests

Example Timer Setup

Calculations on channels which have been assigned the Step Data Type can be made to determine the step Overshoot Area, the Maximum Overshoot, the Undershoot Area, the Minimum Undershoot, the Stability Time, and the Decay Constant. The definition of these parameters are described below. Specification limits for these parameters can be edited, after step channels have been configured, by selecting Step Limits from the Control Limits menu.

| Overshoot Area =  | Area under the channel trace which is above the target when the Step Trigger Channel is > 0.5 Volts.                                                                                                    |
|-------------------|----------------------------------------------------------------------------------------------------|
| Maximum Value =   | Maximum value obtained when the Step Trigger Channel is > 0.5 Volts.                                                                                                    |
| Undershoot Area = | Area above the channel trace which is below the target when the Step Trigger Channel is > 0.5 Volts.                                                                                                    |
| Minimum Value =   | After the Maximum Value is obtained, the Minimum Value will be measured while the Step Trigger Channel is > 0.5 Volts.                                                                                                    |
| Stability Time =  | A timer is defined which starts when the Step Channel enters the region which is bound by the Setpoint Upper and Lower Control Limits. If the Step Channel exits this region the counter is reset to zero. The Stability Time is defined as the value of this timer when the Step Trigger Channel turns off (< 0.5 Volts). |
| Decay Constant =  | The time that it takes the Step Channel to decay to 1/e of the target value after the Step Trigger Channel turns off (channel becomes < 0.5 Volts).                                                                                                    |

To configure step tests, at least one input channel must be configured as a step channel (<u>see Data Type selection</u>). Once this has been completed, Step Tests can be selected from the Configure menu. Then follow these steps to setup each step channel.

- 1) Select the step channel of interest from the Step Channel text box.
- 2) Select the Step Trigger Channel from the Step Trigger Channel. This channel is used to determine when the step begins and ends. For mass flow controllers (MFC's) the MFC setpoint makes the best choice for the Step Trigger Channel.
- 3) Specify the number of Steps per Trigger by editing the Steps/Trigger number. Steps/Trigger should be set to 1 if the step channel turns on only once during each trigger. If a step channel turns on, turns off, turns on, and turns off for each time a triggered event occurs, then the Steps/Trigger could be set to 2.
- 4) Click on the Stability Test Limits command button and specify the Stability Lower Control Limit, Target, and Upper Control Limit for each step. If you do know what values to enter, enter a percentage of the setpoint channel.
- 5) Repeat for each channel with the Step Data Type. When you are finished setting up step channels, you can click on the Summary command button to verify step channel setup. Then click on Ok to return to the data collection panel.

#### 4.2.4 Sigma Vector Tests

Sigma Vectors are a form of pattern recognition which are useful for detecting a difference between the current data set and the recorded Process of Record. Sigma Vector tests are activated by setting the Sigma Vector control limits to non-zero values.

This can be accomplished by selecting Sigma Vector Limits from the Control Limits menu. Sigma Vectors are defined to be

 $Sigma^{l} = SUM[abs(y^{l}_{TEST} - y^{l}_{POR})] / SUM[y^{l}_{POR}]$ 

where

 $y'_{TEST}$  = Test Trace Data

and

 $y'_{POR}$  = Process of Record Data

and

abs = absolute value

and

i = channel number

and

the summation is computed for all channel data points.

As the summation is completed from the start of the trace to the end of the trace, the trace is aligned with the Process of Record Trace each time a channel with the Valve Data Type (see Data Type selection) makes a 5% transition of the data acquisition range.

Since all channels with the Valve Data Type are used to align the data, it is important to carefully assign the Valve Data Type. Typically, only those channels which can be identified to have a causal effect on another channel are assigned the Valve Data Type. For example, MFC set signals, spindle up/down state, and valve signals can be assigned the Valve Data Type. In some cases, it may be necessary to add addition channels specifically for alignment purposes in order to obtain meaningful Sigma Vectors.

# 4.3 Data Analysis

Once Timer, Step, Static, and Sigma Vector tests have been configured, the following methods can be used to calculate the results.

## 4.3.1 Manual Data Analysis

Previously recorded data sets can be analyzed by performing a playback with Analyze Data as the Analyze Option from the Data Review Panel. This method will delete old results before creating new results and enables the user to re-analyze data sets after the configuration has changed. If a new timer is configured, this method of analysis can be used to get the results from data sets which were recorded before the timer was defined.

#### 4.3.2 Realtime Data Analysis

Data sets can be analyzed as they are collected, if the Realtime Analysis option is activated from the Tools menu. When using this option, CPU Usage should be monitored while data collection occurs. If CPU Usage bar graph turns red, it indicates that data is being lost and that the computer cannot process data fast enough to keep up with the new data. If this happens, the user should quit other applications, reduce the sample rate, reduce the number of monitored channels, or turn the Realtime Analysis option off.

#### 4.4 Reviewing Results with Statistical Process Control (SPC) Charts

After data sets have been analyzed, SPC Charts can be used to review the results. This is done by selecting the desired chart from the SPC Chart menu. After a chart has been selected, a panel will popup which will enable the user to specify the data which is included in the chart. The Batch ID (also known as the Trace ID), the System ID, the Process, and the deposition number (also known as the wafer number) can be specified from this page. If you are unsure of these parameters, just click on OK and use the default values.

If a error message is displayed when you attempt to view a SPC Chart, it means that either your data selection parameters are too specific or that no data has been calculated for this chart. If this happens, check the • gSelect All• h entry in each of the listboxes and try again. If there is still no data available, it means that the test was not set up correctly or that data analysis has not be completed. It may be necessary to go back and check the test setup to determine why no data is available and re-analyze the data to get a SPC Chart to display data.

When a SPC chart is displayed, the most recent data points will be displayed on the right of the graph and the oldest points will be displayed on the left of the graph. The mean and the mean + 3 sigma are displayed on this graph with green lines, while the user entered specification limits are displayed with red lines. You can click on the Control Limits command button to display the mean and the mean + 3 sigma. This will also enable you to select whether specification limits should be set to the natural limits (mean + 3 sigma) or to user entered specification limits.

A histogram of the data points will be displayed to the right of the SPC Chart which should look like a Gaussian curve if the distribution of data is normal. Defects, defined as those points which are beyond the specification limits, are calculated in parts per million and displayed above the SPC Chart. Also displayed are values for Cp and Cpk. These parameters are defined below.

Cp=(USL-LSL)/6\*sigma

Cpk=MINIMUM[(USL-mean)/3\*sigma, (mean-LSL)/3\*sigma]

where

USL = Upper Specification Limit

and

LSL = Lower Specification Limit.

You can use the mouse to click on any of the data points to display information specific to that data point in the text boxes which are below the chart. If you would like to change the restrictions which were used to select the data in this chart, you can click on the Select Wafers command button which will redisplay the chart data selection panel. You can also click on the Select Rules command button to display the SPC Rule Selection Panel and select the SPC rules to be used to detect out of control conditions. When finished with the SPC Rule Selection Panel click on OK.

If you would like to review strip chart traces from a particular SPC Chart data point, you can double click on the point of interest. After confirming that you would like to display strip chart data, a panel will be displayed which enables you to select the channels to replay. Then you will be given the option to create a new strip chart or add the data to the current strip chart.

A click on the Print to PDF command button will send the SPC Chart to a PDF file.

## 4.5 Activated SPC Charts

After specification limits for a SPC chart have been chosen, the chart can be activated. When the Realtime Analysis option has been selected from the Trigger Setup page, active charts will compare test results, as they are obtained, to specification limits. Specification violations will be indicated by an alarm condition which will cause the DataWindows background color to turn yellow and a panel to popup which lists a description of each rule violation.

SPC Charts can be activated by selecting Activate/Deactivate from the SPC Chart menu. This will display a listbox which lists all available SPC Charts for each process which is selected from the listbox at the top of the page. Active charts are displayed in red text. Charts can be activated or deactivated by double clicking on the text entry. SPC Charts can be viewed from this page by selecting a chart and clicking on the View Chart command button.

## 4.6 Alarm Review

When alarms are produced from a activated chart, they can be reviewed by selecting List from the Alarm menu. If only one alarm has occurred, a panel will appear with a description of the active error. If more than one error has occurred, a panel will appear with a List of the active errors. The View Data command button on these panels will display a SPC chart which includes the data that caused the alarm. The alarm can be cleared by clicking on the Clear Error command button. A click on the Disable command button will deactivate the SPC chart that produced the alarm.

## 4.7 Data Comparisons

After data has been collected, tests have been configured, and traces have been analyzed, DataWindows can perform statistical tests to determine if different test conditions produce a significant difference in the performance of the tool. For example, data can be collected before and after a new software revision is loaded onto the process tool. Then after the data is analyzed, statistical tests can be performed to determine whether the new software introduced any process changes. This feature can also be used to diagnose process problems after a tool has produced defective wafers by comparing performance before and after the problem. Furthermore, this feature can be used to compare the performance of one tool to another to determine if the tools are matched.

To compare data sets, select Compare Batches from the tools menu. Then follow the steps which are listed below.

# 4.7.1 Select Process of Record Batches

Two groups must be defined to perform a comparison. The group which is considered to be free of defects is called the Process of Record (do not confuse this with the Process of Record used to define Timers and Sigma Vectors). This group is a collection of data sets which are selected based on Batch ID, System ID, Process, or Wafer Number. Click on the Select Process of Record Batches command button and select the data which you would like to include in this group. When finished, click on OK.

## 4.7.2 Select Test Batches

Test batches are selected in a similar way by clicking on the Select Test Batches command button. However, test batches represent the data set that is suspected to be deviant.

## 4.7.3 Select Confidence Level

After Process of Record and Test Batches have been selected, click on the Select Confidence Level command button to select the confidence level for the comparison. If you would like to highly confident of your results, select a high confidence level, 90% or higher. If you would like to look for subtle differences, select a lower confidence level.

#### 4.7.4 Select SPC Charts

Then click on the Select SPC Charts/View Dual SPC Charts command button to select the SPC Charts that will be used to compare the batches. A panel with a list of all of the available charts will be displayed. Place a check next to the charts that you are interested in.

#### 4.7.5 View Dual SPC Charts

Dual SPC Charts can be displayed by selecting the chart of interest from the list of available charts and clicking on the View Chart command button. This will display the SPC Chart with the Process of Record data displayed in blue and the Test data in black. A Dual SPC Chart is useful to visually observe the difference, if any, between the Process of Record batches and the test batches.

#### 4.7.6 Perform Comparison

A Student T test can be performed between the selected data sets by selecting Compare Data Sets from the Tools menu. This analytical test will estimate the difference between the Process of Record mean and the Test mean for each of the selected parameters. This estimate will be a range that has a probability of containing the difference in means that is equal to the user selected confidence level. If this range does not include zero, it can concluded that there is a statistically significant difference between the means and the comparison will not pass the test. If this range does contain zero, it can be concluded that there is no statistically significant difference between the means and the comparison will pass the test.

The Process of Record and Test mean and standard deviation will be listed for each parameter as well as the number of points that were used in the calculations. If less than 25 points have been used to calculation, a warning will be generated. If less than 3 points are used in a calculation, the test will automatically fail, in which case the user should select more data.